2023年度个人所得税综合所得汇算清缴操作指南

步骤一:登录个人所得税 APP,点击首页【2023 综合所得年度汇算】专题页中【开始申报】。

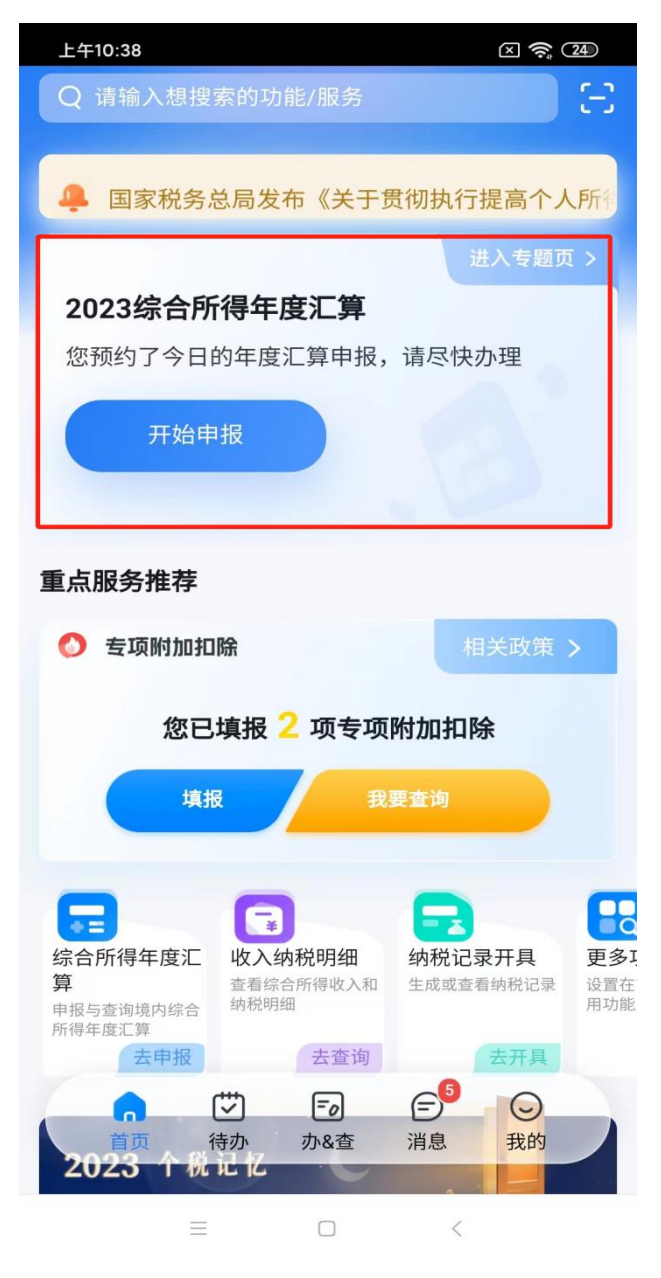

步骤二:进入申报界面,系统弹出申报须知,点击【我已阅读并知晓】。

上午10:39

区 奈 (24)

く返回 标准申报须知

标准申报须知(申报表预填服务)

## 请您耐心阅读以下提示:

1、如您在2023年度已依法预缴个人所得税,且年 度综合所得收入不超过12万元或者年度汇算应补 税金额不超过400元或者不申请年度汇算退税,可 免于办理汇算申报。

2、如您有符合条件的大病医疗等专项附加扣除, 请提前在"专项附加扣除填报"模块填写信息。

3、如您有未申报的收入或未足额享受的税前扣除 项目,可在汇算申报时补充申报。

请仔细阅读《申报表使用说明》、《申报注意事 项》和《预填数据使用须知》 后进入正式申报。

| 我已阅读并知晓 |   |     |   |  |
|---------|---|-----|---|--|
|         |   | 不同意 |   |  |
|         |   |     |   |  |
|         |   |     |   |  |
|         |   |     |   |  |
|         |   |     |   |  |
|         | = |     | < |  |

步骤三:进入个人基本信息确认界面,核对无误后,点击【下一步】。

| 上午10:39     |                       | × 奈 24  |
|-------------|-----------------------|---------|
| く返回         | 标准申报                  | 重置申报    |
| •           | •                     | •       |
| 基本信息        | 收入和税前扣除               | 税款计算    |
| 个人基础信息      |                       |         |
| 证件号码:4***** | *********2            | >       |
| 您的汇算地为您的任   | E职单位所在地。 查看汇          | 算地说明    |
| ↓ 汇算地       |                       |         |
| 任职受雇单位      | 104-00-0.01<br>10-01  |         |
| 主管税务机关      | 102-10.5.00<br>10.7.4 | 17.1010 |
|             | 下一步                   |         |
|             |                       |         |
|             |                       |         |
|             |                       |         |
| =           |                       | <       |

步骤四:进入申报数据界面,系统会提示"存在奖金,请在详 情进行确认"。点击【工资薪金】,选择【奖金计税方式选择】,可以 选择"全部并入综合所得",也可以选择"单独计税",随后保存即 可,此时系统会自动归集您在纳税年度的收入纳税数据,并直接预 填至相应申报栏次,您可进入各项数据进行核对,核对无误后,点 击【下一步】。 特别说明:您可以在未提交申报前尝试不同的选择,查看计税

## 结果后,比较选择最优方案。

| 上午10:39                                                                                      |         | × 奈 24     | 上午10:40 区 奈 24                                                                                                    |  |  |
|----------------------------------------------------------------------------------------------|---------|------------|----------------------------------------------------------------------------------------------------|--|--|
| く返回                                                                                          | 标准申报    |            | 取消 奖金计税方式选择 确定                                                                                                    |  |  |
| 基本信息                                                                                         | 收入和税前扣除 | 税款计算       | <ol> <li>1、在年度汇算申报时,您可重新选择将全年一次性奖金收<br/>入并入综合所得计税,也可以选择其中一笔奖金单独计<br/>税。查看政策说明</li> <li>2、奖金计税方式的选择,将会影响汇算的税款计算结果。</li> </ol> |  |  |
| 应纳税所得额=收入-费用-免税收入-减除费用-专项扣除-专<br>项附加扣除-依法确定的其他扣除-准予扣除的捐赠额<br>请准确填写收入、费用、免税收入和税前扣除等信息,系统将根据您填 |         |            | 请您根据自身情况进行选择。                                                                                                    |  |  |
|                                                                                              |         |            | 【"全年一次性奖金"计税方式                                                                                                    |  |  |
| 写的内容自动计算应纳和                                                                                  | 脱所得额。   |            | 全部并入综合所得计税 方式一                                                                                                    |  |  |
| 收入(元)                                                                                        |         |            | 若选择此项,将会把所有的"全年一次性奖金"并入综合<br>所得申报中                                                                                           |  |  |
| 工资薪金 ① 存在奖金,请在详情中进行确认 >                                                                      |         | E详情中进行确认 > | 单独计税 方式二                                                                                                    |  |  |
| 劳务报酬                                                                                         |         |            | ,选择其中一笔单独计税,其余将全部并入综合所得申报<br>H 中                                                                                             |  |  |
| 稿酬                                                                                           |         |            |                                                                                                    |  |  |
| 特许权使用费                                                                                       |         |            |                                                                                                    |  |  |
| ■费用、免税收入                                                                                     | 入和税前扣除  |            |                                                                                                    |  |  |
| <b>费用</b><br>(劳务报酬收入+稿酬收入+特许权使用费收入)<br>×20%                                                  |         |            |                                                                                                    |  |  |
| 请先处理待确认事项,再点击下一步                                                                             |         |            |                                                                                                    |  |  |
| 应纳税所得额 -                                                                                     | 保存      |            |                                                                                                    |  |  |
| =                                                                                            |         | <          | = 0 <                                                                                                    |  |  |

步骤五:进入税款计算界面,确认结果后,点击【下一步】。

| 上午10:40<br><b>〈</b> 返回       | 标准申报                            | × 🔶 24             |
|------------------------------|---------------------------------|--------------------|
|                              |                                 |                    |
| 基本信息                         | 收入和税前扣除                         | 税款计算               |
| 应纳税所得额=1<br>项附加扣除-依法         | 收入-费用-免税收入-减除费<br>去确定的其他扣除-准予扣[ | 费用-专项扣除-专<br>除的捐赠额 |
| 请准确填与收入、<br>写的内容自动计算         | 贫用、免税收入和税前扣除等1.<br>应纳税所得额。      | 言思,乔犹伶恨掂焧埧         |
| ┃ 收入(元)                      |                                 |                    |
| 工资薪金                         |                                 | 0.000.000          |
| 劳务报酬                         |                                 |                    |
| 稿酬                           |                                 |                    |
| 特许权使用                        | 费                               |                    |
| ┃ 费用、免税                      | 收入和税前扣除                         |                    |
| <b>费用</b><br>(劳务报酬收)<br>×20% | 、+稿酬收入+特许权使用到                   | 贵收入)               |
| 免税收入⑦                        |                                 |                    |
| 应纳柷所侍额                       | 保存                              | 下一步                |
|                              | =                               | <                  |

**补税情况一:** 若您收入不足 12 万元且有应补税额,或者收入超出 12 万元但应补税额≪400 元,按照规定免予申报。您可直接点击 【享受免申报】。

| 09:24                                   | R ( * )                               | 5 HD3 5911 4911 💷       |
|-----------------------------------------|---------------------------------------|-------------------------|
| く返回                                     | 标准申报                                  | 重置申报                    |
| •                                       | •                                     |                         |
| 基本信息                                    | 收入和税前扣除                               | 税款计算                    |
| ] 应纳税额                                  |                                       |                         |
| 综合所得应纳税额                                | 硕(元)                                  | 1000-07-1-              |
| 减免税额 ⑦                                  |                                       |                         |
| 减免税额(元)                                 |                                       | 0.00 >                  |
| 已缴税额 ⑦                                  |                                       |                         |
| <b>已缴税额(元)</b><br>已缴税额=收入的已缴<br>奖金的已缴税额 | 救税额+并入综合所得的全年                         | 一次性                     |
| 应补税额 ⑦ = 应纳                             | 税额-减免税额-已缴税额                          |                         |
|                                         | 如有其他补充事                               | ◎项,可填写备注>               |
| 温馨提示:根据您均<br>额不超过400元,<br>报。若需要缴纳税      | 真写的数据,您的年度<br>如您已依法预缴税款,<br>款,请前往办税服务 | 汇算需补税金<br>可免于汇算申<br>厅办理 |
| 应补税额(元)                                 | 保存                                    | 享受免申报                   |

**补税情况二:**若您不满足免申报条件需要补税,请点击【提交申报】。

| く返回                                    | 标准申报                | 重置申报     |
|----------------------------------------|---------------------|----------|
| 基本信息                                   | 收入和税前扣除             |          |
| 应纳税额                                   |                     |          |
| 综合所得应纳                                 | 税额(元)               | >        |
| ┃减免税额 ⑦                                |                     |          |
| 减免税额(元)                                |                     | 0.00 >   |
| 已缴税额 ⑦                                 |                     |          |
| <b>已缴税额(元)</b><br>已缴税额=收入的<br>一次性奖金的已约 | 已缴税额+并入综合所得的<br>改税额 | 的全年      |
| 应补税额 ⑦ = 1                             | 立纳税额-减免税额-已缘        | 收税额      |
|                                        | 如有其他补充事项            | 页,可填写备注> |
| 应补税额(元)<br>¥                           | 保存                  | 提交申报     |

**退税情况**:若您税款计算界面,左下角显示应退税额,点击【下 一步】,则可申请退税或者放弃退税,如选择申请退税,系统会自动 提交到税务局,请耐心等待即可。

| 上午10:41 🛛 🥱 🖾                            | 上午10:41 🗵 🔶 🖾                                                                                                    |
|------------------------------------------|----------------------------------------------------------------------------------------------------|
| 综合所得年度汇算                                 | 申请退税                                                                                                    |
| 已完成税款计算<br>您可申请的退税金额: <mark>——</mark> 元。 | 1.建议填报您本人在中国境内开立的 I 类银行账户 ⑦(可<br>查询手机银行或咨询开户银行);<br>2.当前只列出认证通过的银行卡,如您想退至其他银行卡,<br>请点击添加(已添加但未列出的,可在个人中心认证后再<br>选中进行退税)。 |
| 申请退税                                     | ┃ 请选择退税的银行卡                                                                                                    |
| 放弃退税                                     | 中国工商银行 🗸                                                                                                    |
| 放弃退税后,仍可重新发起退税申请。                        | ⑦ 添加银行卡信息                                                                                                    |
|                                          | 提交                                                                                                    |
|                                          | 暂不处理,返回首页                                                                                                    |
|                                          |                                                                                                    |
|                                          |                                                                                                    |
|                                          |                                                                                                    |
|                                          |                                                                                                    |
|                                          |                                                                                                    |